### 大会ホームページにアクセス

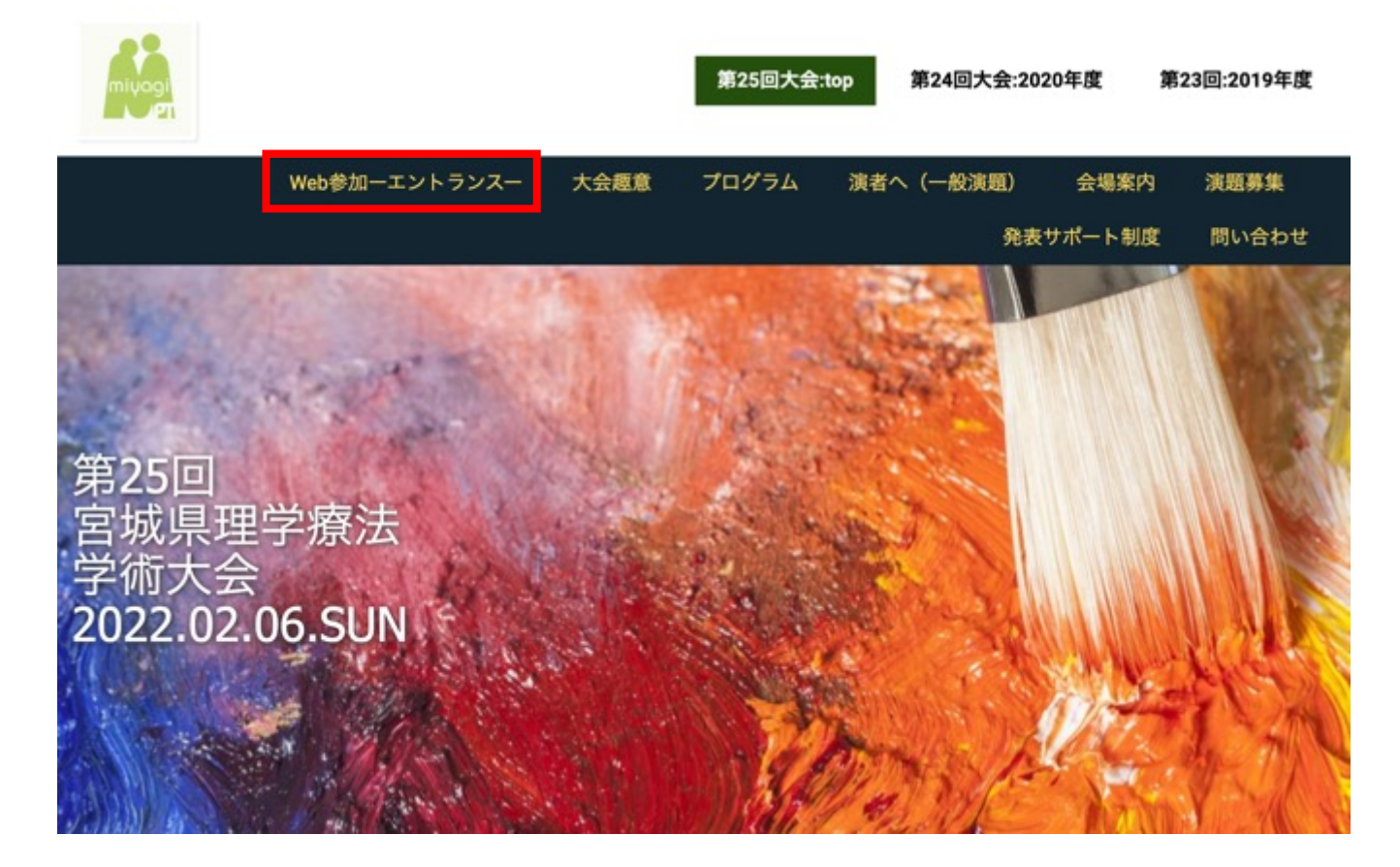

「Web参加ーエントランスー」をクリック

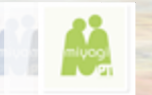

## 2) パスワードを入力

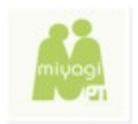

第25回大会:top 第24回大会:2020年度 第23回:2019年度

パスワード保護領域

このページの閲覧にはパスワードが必要です。

パスワード:

ログイン

- パスワード
  - JPTA My pageでお申込みされた方には、メールでお送りしたURLからファイルをいた だけますと、ファイル内の同じページに記載されております
  - ➢ Peatix申込の方は返送メールに記載されております
- パスワードの共有は禁止です
- 発覚した場合ご連絡させていただきます

## 3)参加受付 |

| miyagi |               |      | 第25回大会 | top | 第24回大会:: | 2020年度  | 第23回:2019年度 |
|--------|---------------|------|--------|-----|----------|---------|-------------|
|        | Web参加一エントランスー | 大会趣意 | プログラム  | 演者  | へ(一般演題)  | 会場案内    | 演題募集        |
|        |               |      |        |     | 発        | 表サポート制度 | 問い合わせ       |
|        |               |      |        |     |          | 参加受     | 付 Web会場     |

第25回大会:top \* Web参加-エントランスー

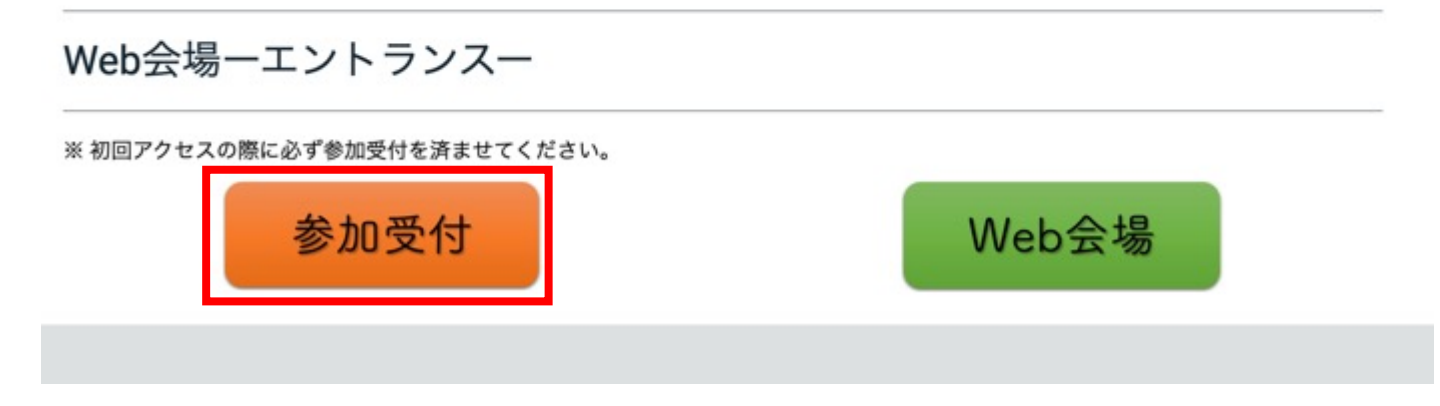

•初回受付時のみ「参加受付」を済ませてください

第25回宮城県理学療法学術大会

1111

## 3) 参加受付2

|               |      | 第25回大会:t | op 第24回大会:20 | )20年度 第2 | 3回:2019年度 |
|---------------|------|----------|--------------|----------|-----------|
| Web参加ーエントランスー | 大会趣意 | プログラム    | 演者へ(一般演題)    | 会場案内     | 演題募集      |
|               |      |          | 発表           | モサポート制度  | 問い合わせ     |
|               |      |          |              | 参加受付     | Web会場     |
|               |      |          |              |          |           |

第25回大会:top » Web参加ーエントランスー » 参加受付

Web参加一参加受付一 ※以下の「参加受付フォーム」のアイコンをクリックいただき、フォームの回答お願いいたします。 参加受付 フォーム

•「参加受付フォーム」をクリック

#### 第25回宮城県理学療法学術大会

11111

## 3) 参加受付3

・フォームへ入力し、 送信

| 第25回<br>宮城県理学療法<br>学術大会<br>2022.02.06_SUN           |      |
|-----------------------------------------------------|------|
| 【Web受付】第25回宮城県理学新<br>大会                             | 寮法学術 |
| mpta.gakujutsutaikaibu@gmail.com アカウントを切り替える<br>*必須 | 6    |
| <b>メールアドレス・</b><br>メールアドレス                          |      |
| 会員番号(1または2で始まる8桁の数字)・<br>(序会員の方:99999999)<br>回答を入力  |      |
| <b>お名前(姓:カタカナ)*</b><br>例 ミヤギ<br>回答を入力               |      |
| お名前 (名:カタカナ) *<br>例 タロウ<br>回答を入力                    |      |
| 苦のコピーが指定したアドレスにメールで送信されます。                          |      |

第25回宫城県理学療法学術大会

11111

Google フォームでパスワードを送信しないでください。

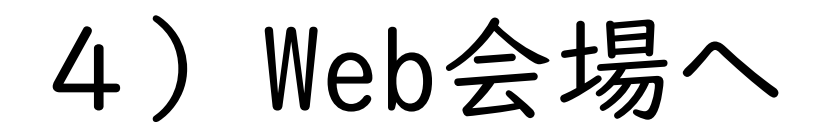

| miyagi |               |      | 第25回大会: | :top | 第24回大会:20 | )20年度 第 | <b>育23回:2019年度</b> |
|--------|---------------|------|---------|------|-----------|---------|--------------------|
|        | Web参加ーエントランスー | 大会趣意 | プログラム   | 演者^  | 、(一般演題)   | 会場案内    | 演題募集               |
|        |               |      |         |      | 発表        | モサポート制度 | 問い合わせ              |
|        |               |      |         |      |           | 参加受付    | 寸 Web会場            |

第25回大会:top » Web参加ーエントランスー

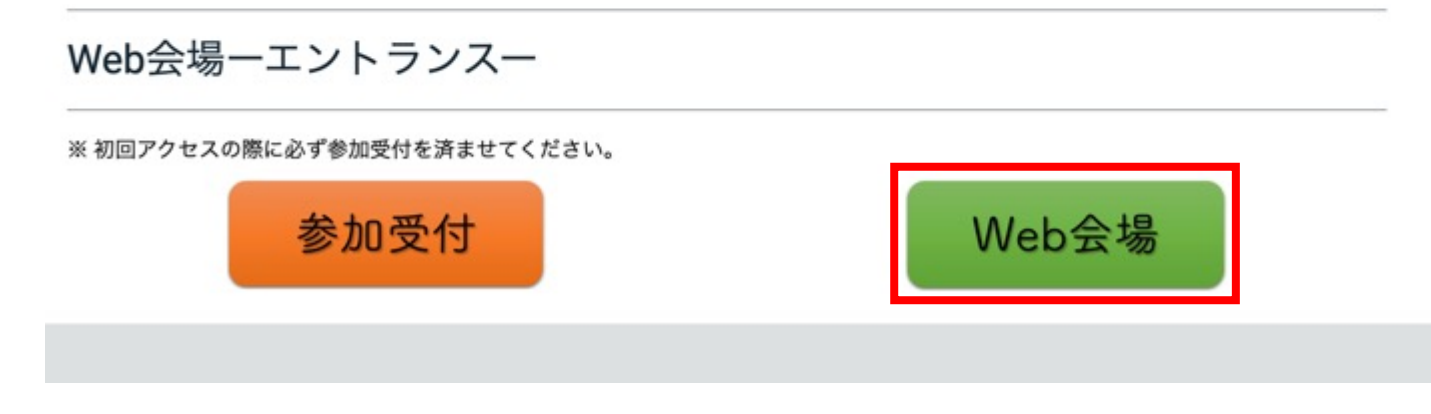

「Web参加ーエントランスー」をクリック

第25回宮城県理学療法学術大会

11111

### 5) 参加したセッションヘアクセス

#### Web会場

<開会式>
<協会指定管理者(初級)研修> <第1会場> <第2会場>
<ち別企画>
「ZoomミーティングURL」 「ZoomミーティングURL」 「ZoomミーティングURL」

https://us02web.zoom.us/j/82518631172?

「ZoomミーティングURL」 https://us02web.zoom.us/j/87043538410? ト

「ZoomミーティングURL」 https://us02web.zoom.us/j/83283734097?

方法I) Zoom ミーティングURLへアクセスし、パスワードを入力

or

方法2) Zoomアプリを立ち上げて、ミーティングIDを入力後にパスワードを入力

※ 詳しくは大会抄録集もご確認ください。

### Web環境

- •Wi-Fiではなく有線での環境が安定しやすい(推奨)
- •インターネット速度テストの実施

I)ブラウザを開く

Googleで「インターネット速度テスト」のキーワードで検索
 速度テストを実行・・・→ IOMbps以上出ていることを確認

| 「ンターネット速度テスト                                                                                                    | Ŧ                                                        |
|----------------------------------------------------------------------------------------------------|----------------------------------------------------------|
| 利用のインターネットの速度を 30 秒以内でテストします。この速度テン<br>は <b>40 MB</b> 未満ですが、高速接続ではより多くのデータが転送されること                                                                                                    | ストで通常転送するデー<br>とがあります。                                   |
| ストを実行するため、ユーザーは Measurement Lab (M-Lab) に接続さ<br>IP アドレスが共有され、privatoy policyに従って処理されます。M-Lab 1<br>ターネット リサーチ促進のためすべてのテスト結果が公開されます。公<br>の IP アドレスとテスト結果が含まれますが、インターネット ユーザー(<br>一切公開されません。 | れます。また、ユーザー<br>でテストが実行され、イ<br>開される情報にはユーザ<br>に関するそれ以外の情報 |
| H I                                                                                                    | 速度テストを実行                                                 |

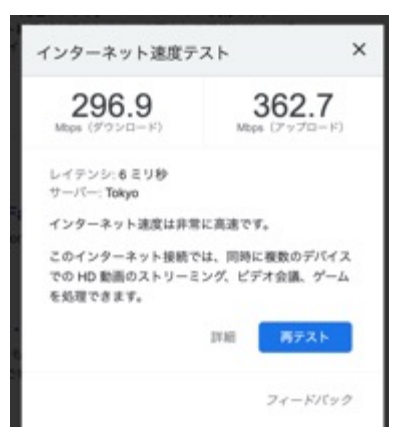

## マイク・ビデオの操作

I)発表者と司会以外はマイクオフ

2) ビデオのオン・オフは任意

3) 質問者は司会から指名があった際にマイクオン

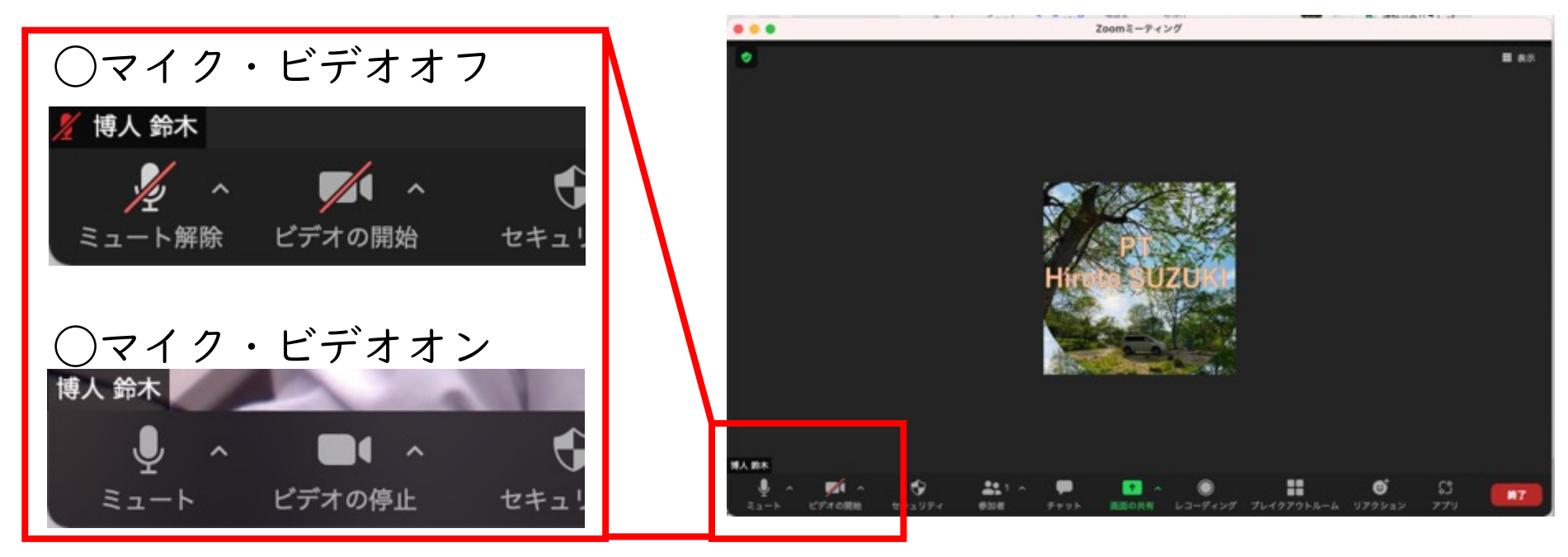

# Zoomのアップデートのお願い

- ご自身のPCにダウンロードされているソフトウエアが「最新版」かご確認いただき、更新をお願い致します。
- 最新版でない場合、うまく配信されない場合がございます。

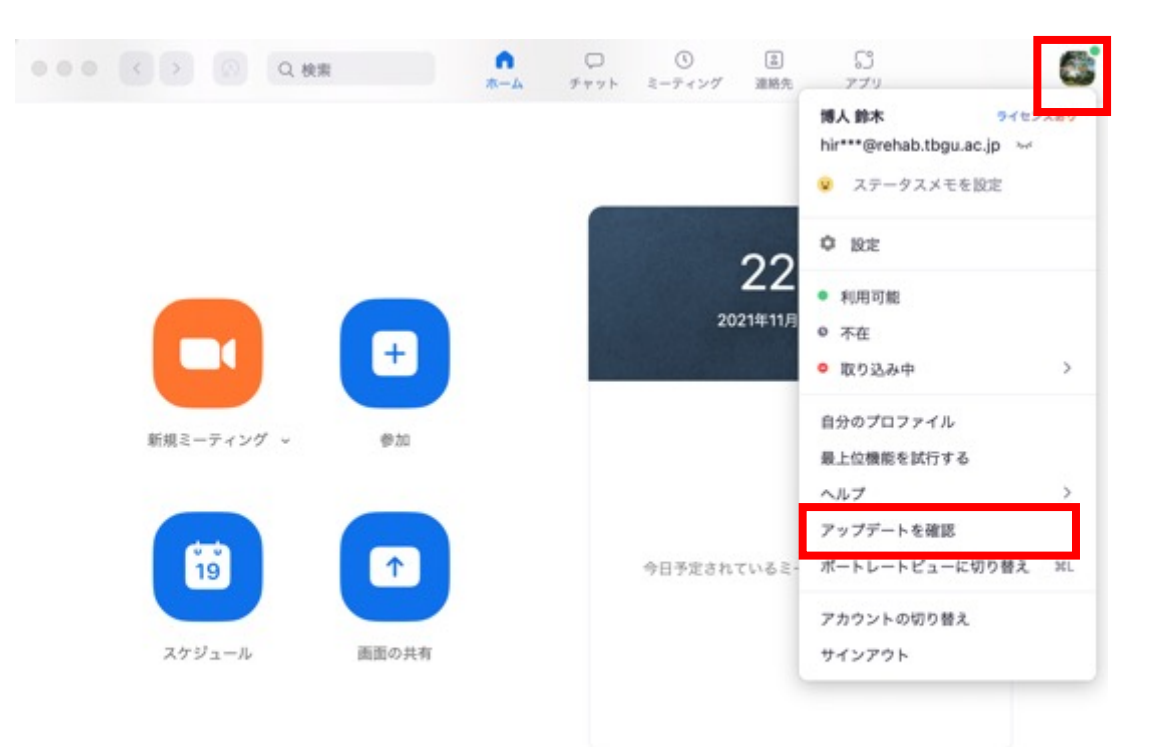